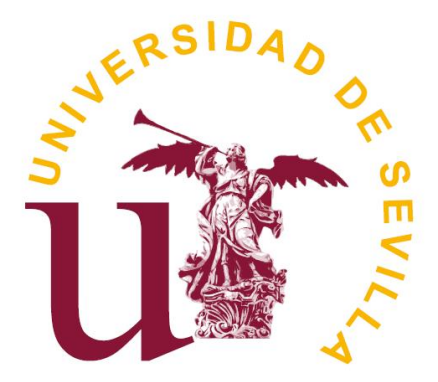

Secretariado de Evaluación de la Actividad Docente Vicerrectorado de Personal Docente e Investigador

## **DOCENTIA-US**

# Plataforma para la Gestión de la Convocatoria del Sistema Experimental de Evaluación de la Actividad Docente del Profesorado de la US

## PERFIL RESPONSABLES ACADÉMICOS

Sevilla, Julio de 2024

### 1. INTRODUCCIÓN

"DOCENTIA-US" es una aplicación informática diseñada para la gestión de la Convocatoria del Sistema Experimental de Evaluación de la Actividad Docente del Profesorado de la Universidad de Sevilla.

Con esta guía pretendemos ofrecer una serie de indicaciones sobre el uso de esta plataforma, al objeto de facilitar los trámites necesarios para la obtención del Certificado de Evaluación Docentia solicitado por ANECA para la acreditación del profesorado.

A esta plataforma tendrá acceso, exclusivamente, el profesorado admitido en la citada convocatoria, responsables académicos de departamentos, responsables académicos de centro, así como los miembros de las distintas comisiones que habrán de realizar las evaluaciones.

Enlace:

#### 2. CONSIDERACIONES TÉCNICAS

La aplicación no requiere de especificaciones técnicas concretas, por lo que puede ser utilizado en cualquier dispositivo con acceso a internet.

#### 3. CALENDARIO DE ACTUACIÓN.

| FECHAS                       | ACTUACIÓN                         |
|------------------------------|-----------------------------------|
| Hasta el 20 de septiembre de | Plazo para la realización del     |
| 2024                         | Autoinforme del profesorado       |
| Hasta al 22 de julie de 2024 | Plazo de renuncia a participar en |
| Hasta el 22 de julio de 2024 | el procedimiento                  |
| Dol 22 do julio al 20 do     | Realización de informes por parte |
| sontiambro do 2024           | de los responsables de            |
| septiembre de 2024           | departamento y de centro          |
| Del 01 de octubre al 20 de   | Celebración comisiones de         |
| diciembre de 2024            | evaluación                        |

\*Aunque la plataforma informática permanecerá operativa durante el mes de agosto no se prestará asistencia técnica ni de consulta.

#### 4. ACCESO A LA PLATAFORMA

A la aplicación se accede a través de la Secretaría Virtual de la Universidad de Sevilla <u>https://sevius4.us.es/</u> "Iniciar sesión"  $\implies$  "Buscar"  $\implies$  Docentia-US – Evaluación de la actividad docente.

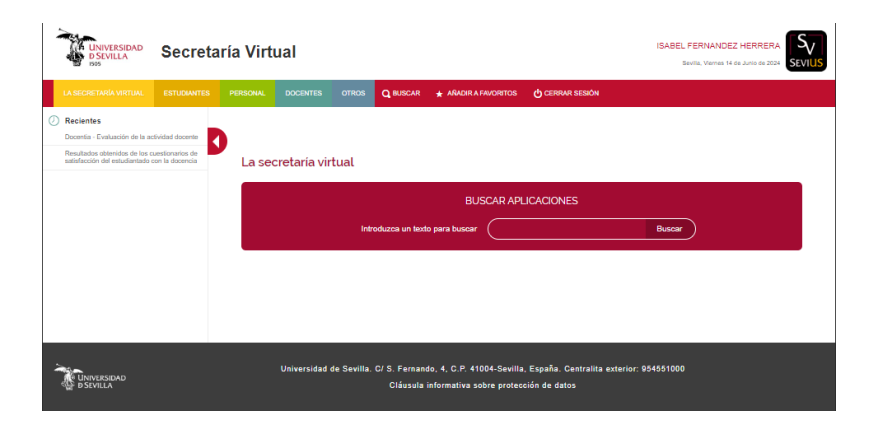

Una vez dentro de la aplicación, la primera pantalla que verá será la siguiente:

Seleccionar perfil

| Perfil                                                      |         |
|-------------------------------------------------------------|---------|
| Responsable académico de departamento Matemática Aplicada I | Acceder |
| Docente                                                     | Acceder |

Debe acceder al sistema a través de la opción correspondiente a "responsable académico de departamento/centro" según sea el caso.

Recuerde que puede comenzar la evaluación del profesorado adscrito a su departamento/centro aunque éste no haya realizado su autoinforme, o el responsable académico de departamento haya realizado la evaluación, pues todos los procesos son independientes. Solo en previsión de que pudieran producirse renuncias en los días iniciales del procedimiento, la plataforma se abrirá para su perfil pasados unos días con respecto a la apertura del perfil docente.

Si vd. participa como también como "Docente" en la convocatoria, le aparecerán 2 perfiles. Más adelante le explicaremos cómo proceder en este caso.

La siguiente pantalla le muestra las convocatorias activas en las que tendría que participar como responsable académico.

Gestión de convocatorias

|     |                          |     |            |         |         | Bu      | scar        |
|-----|--------------------------|-----|------------|---------|---------|---------|-------------|
| 101 | Convocatoria DOCENTIA-US | P-1 | 14-06-2024 | 2022-23 | 2016-17 | 2022-23 | <u>≭</u> :≡ |

Los iconos se corresponden con las siguientes acciones:

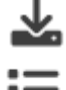

Descargar las bases que rigen la Convocatoria del Sistema Experimental de Evaluación de la Actividad Docente del Profesorado de la US (DOCENTIA-US)

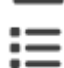

Acceder a la relación del profesorado participante en la convocatoria y al que habrá de evaluar.

Lea por favor las bases de la convocatoria antes de iniciar la evaluación. Una vez leídas, clique en el icono 📃 y le aparecerá el profesorado que habrá de evaluar.

| ID   | Dni | Nombre | Departamento Área                  |                                    | Centro                                  | Rama                             |       |  |
|------|-----|--------|------------------------------------|------------------------------------|-----------------------------------------|----------------------------------|-------|--|
| 2330 |     |        | Contabilidad y Economía Financiera | Economía Financiera y Contabilidad | Facultad de CC. Económ. y Empresariales | Ciencias Sociales y<br>Jurídicas | ⊘ ∷ □ |  |
| 2399 |     |        | Contabilidad y Economía Financiera | Economía Financiera y Contabilidad | Facultad de CC. Económ. y Empresariales | Ciencias Sociales y<br>Jurídicas | @ ∷ □ |  |

En este caso, los iconos se corresponden con las siguientes acciones:

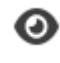

Ver los datos personales del profesor a evaluar. También le aparecerán si clica directamente en el icono 51

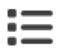

Le muestra los cursos objeto de evaluación.

**Comience la evaluación** 

Si vd. participara en la convocatoria también con perfil "Docente", el icono 🖅 no le aparecerá como puede ver en el siguiente ejemplo.

|      |     |        |                                    |                                    |                                         | Buscar                           |     |
|------|-----|--------|------------------------------------|------------------------------------|-----------------------------------------|----------------------------------|-----|
| ID   | Dni | Nombre | Departamento                       | Área                               | Centro                                  | Rama                             |     |
| 2330 |     |        | Contabilidad y Economía Financiera | Economía Financiera y Contabilidad | Facultad de CC. Económ. y Empresariales | Ciencias Sociales y<br>Jurídicas |     |
| 2399 |     |        | Contabilidad y Economía Financiera | Economía Financiera y Contabilidad | Facultad de CC. Económ. y Empresariales | Ciencias Sociales y<br>Jurídicas |     |
| 2423 |     |        | Contabilidad y Economía Financiera | Economía Financiera y Contabilidad | Facultad de Turismo y Finanzas          | Ciencias Sociales y<br>Jurídicas |     |
| 2558 |     |        | Contabilidad y Economía Financiera | Economía Financiera y Contabilidad | Facultad de CC. Económ. y Empresariales | Ciencias Sociales y<br>Jurídicas |     |
| 2592 |     |        | Contabilidad y Economía Financiera | Economía Financiera y Contabilidad | Facultad de CC. Económ. y Empresariales | Ciencias Sociales y<br>Jurídicas | ⊚ ≔ |
| 2698 |     |        | Contabilidad y Economía Financiera | Economía Financiera y Contabilidad | Facultad de Turismo y Finanzas          | Ciencias Sociales y<br>Jurídicas |     |

En este caso, su evaluación será realizada por el Secretario del departamento siempre que se trate de personal docente, siguiendo el procedimiento que se describirá más adelante.

#### 5. EVALUACIÓN

Una vez seleccionado el profesor con el que realizará la evaluación clicando en el icono (con es necesario seguir ningún orden), le aparecerá una nueva pantalla con sus datos como responsable académico y los datos del profesor y periodo a evaluar

Datos relativos al responsable académico

| N.I.F              |  |
|--------------------|--|
| Apellidos y nombre |  |

Datos relativos al profesor/a a evaluar

| N.I.F                 |                                                      |
|-----------------------|------------------------------------------------------|
| Apellidos y nombre    |                                                      |
| Área                  | Matemática Aplicada                                  |
| Departamento          | Matemática Aplicada I                                |
| Periodo de evaluación | 2016-17, 2017-18, 2018-19, 2019-20, 2020-21, 2022-23 |

Al desplazarse por la pantalla con la barra vertical aparecerán las rúbricas. Solo tiene que situar el cursor sobre la opción que considere que se ajusta a la situación del evaluado, y clicar sobre el circulito. Recuerde que es obligatorio marcar algunas de las opciones previstas en cada una de las preguntas tal y como se muestra en el ejemplo. Si no se hiciera, el sistema no permitirá finalizar el autoinforme.

#### Dimensión I: Planificación de la enseñanza

|                                                                                                    | 0 | 1 | 2 |
|----------------------------------------------------------------------------------------------------|---|---|---|
| D.l.1 Coordinación docente<br>Participa en las actividades y comisiones relacionadas con la docencia que impulsa el departamento (reuniones de organización, coordinación y planificación).                 | • | 0 | 0 |
| D.1.2 Organización docente<br>Cumplimenta adecuadamente todos los campos de los proyectos docentes de las asignaturas que imparte: si se entregan en plazo, si se rellenan adecuamente todos los apartados. | 0 | 0 | • |

#### Dimensión II: Desarollo de la enseñanza

|                                                                                                    | 0 | 1 | 2 |
|----------------------------------------------------------------------------------------------------|---|---|---|
| D.II.1 Desarollo de la enseñanza                                                                                                    |   |   |   |
| Cumple con la realización de las actividades relacionadas con el desarrollo de la enseñanza: pruebas de evaluación oficiales, con la obligación de publicar y revisar las calificaciones, con las tutorías | 0 | • | 0 |

¿Existen reclamaciones o incidencias?

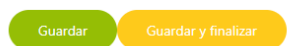

En cualquier momento puede clicar en la opción "Guardar" que encontrará al final de la pantalla, para continuar en otra ocasión.

Si ya ha finalizado la evaluación y no existen reclamaciones sobre el profesor/a evaluado/a a las que hacer mención, clique guardar y finalizar.

Si existieran reclamaciones o incidencias sobre el profesor/a, debe clicar en el apartado ¿existen reclamaciones o incidencias? que encontrará en el ángulo inferior izquierdo de su pantalla y se le desplegará una nueva pantalla que habrá de cumplir.

Información para la comisión de evaluación de la actividad docente \*(Esta información no es puntuable)

|                                                                                                    |   | Número |     |               |
|----------------------------------------------------------------------------------------------------|---|--------|-----|---------------|
|                                                                                                    |   |        | ≥ 3 | Justificación |
| Número de <b>reclamaciones o incidencias</b> (por cualquiera de los canales establecidos por la<br>universidad) referidas a la planificación o desarrollo de la enseñanza y resueltas en contra del<br>profesor/a (en los años sometidos a evaluación). | 0 | 0      | 0   |               |
| Número de proyectos docentes no entregados en tiempo                                                                                                    | 0 | 0      | 0   |               |
| Número de ausnecias injustificadas a las clases                                                                                                    | 0 | 0      | 0   |               |

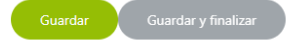

Una vez cumplimentado este apartado, puede darle a guardar y finalizar si da por concluida la evaluación del profesor/a.

En este caso, en la relación del profesorado a evaluar, se le indicará en verde las evaluaciones concluidas como se muestra en la pantalla siguiente

| ID   | Dni | Nombre | Departamento          | Área                | Centro                              | Rama     |        |
|------|-----|--------|-----------------------|---------------------|-------------------------------------|----------|--------|
| 2293 |     |        | Matemática Aplicada I | Matemática Aplicada | E.T.S. Ingeniería Informática       | Ciencias | ◎ := = |
| 2379 | ×   |        | Matemática Aplicada I | Matemática Aplicada | E.T.S. de Ingeniería Agronómica     | Ciencias |        |
| 2412 |     |        | Matemática Aplicada I | Matemática Aplicada | E.T.S. Ingeniería Informática       | Ciencias |        |
| 2575 |     |        | Matemática Aplicada I | Matemática Aplicada | E.T.S. de Ingeniería Agronómica     | Ciencias |        |
| 2343 |     |        | Matemática Aplicada I | Matemática Aplicada | E.T.S. Ingeniería Informática       | Ciencias |        |
| 2387 |     |        | Matemática Aplicada I | Matemática Aplicada | E.T.S. de Arquitectura              | Ciencias |        |
| 2441 |     |        | Matemática Aplicada I | Matemática Aplicada | E.T.S. de Ingeniería de Edificación | Ciencias |        |
| 2386 |     |        | Matemática Aplicada I | Matemática Aplicada | E.T.S. Ingeniería Informática       | Ciencias |        |
| 2422 |     |        | Matemática Aplicada I | Matemática Aplicada | E.T.S. Ingeniería Informática       | Ciencias |        |
| 2587 |     |        | Matemática Aplicada I | Matemática Aplicada | E.T.S. Ingeniería Informática       | Ciencias |        |
|      |     |        |                       |                     |                                     |          |        |

Anterior **1** Siguiente

### 6. EVALUACIÓN DE QUIENES PARTICIPEN COMO DOCENTES Y COMO RESPONSABLES ACADÉMICOS DE DEPARTAMENTO O CENTRO

En aquellos supuestos en los que el profesorado, participando en la convocatoria como "Docente", tenga además perfil de Responsable Académico de Departamento o de Centro, la responsabilidad de evaluarlo recaerá en el Secretario de Departamento o de Centro según corresponda, y solo para el caso concreto.

En aquellos supuestos en los que el cargo de Secretario lo esté ocupando personal no académico, habrá de realizar la evaluación el Catedrático/a de mayor antigüedad en el Departamento o en el Centro, según corresponda.

Para ello, se facilitará a quien corresponda un formulario a través de la aplicación "Forms", con idénticas características a la pantalla correspondiente a la evaluación que se realiza a través de esta plataforma y que, una vez cumplimentado, habrá de remitir firmado a través de correo electrónico a la dirección <u>incidencia-docencia@us.es</u> que hemos habilitado además para atender cualquier duda o incidencia.

Si la incidencia fuera de tipo informático, daremos traslado de la misma a los responsables de la plataforma para su inmediata solución.

Recordamos que, si bien la plataforma seguirá operativa durante el mes de agosto, la Unidad Docentia se encontrará cerrada por vacaciones, por lo que cualquier duda o incidencia será resuelta a vuelta de las mismas.

Sevilla, Julio de 2024